Forms(フォーム) に答えてみよう

①classroom (クラスルーム)に入ります

| 11 771 <b>•</b> 724 |                     | ストリーム 開業 メンバー                                 |
|---------------------|---------------------|-----------------------------------------------|
|                     | ○年○組<br>ᡦ᠋ᠠ᠋ᡃᠵ᠌ᢧ᠄᠁᠁ |                                               |
| AF 1041             | Rd (0.000           | CRESCUCERAN                                   |
|                     |                     | >(課題を投稿しました: 特別3日的内研修での資料<br>目 (適用検測: (月14日)) |

②ストリームのコメントらんに表示された URL をクリックまたはタップします

|          | 8月6日                          |
|----------|-------------------------------|
|          | https://forms.gle/*********** |
| <u>*</u> |                               |
|          | ここをクリック                       |
|          | またはタップ                        |
|          |                               |
|          |                               |
|          |                               |
|          |                               |
|          |                               |
|          |                               |

④答えのボタンをえらんで、クリックまたはタップします

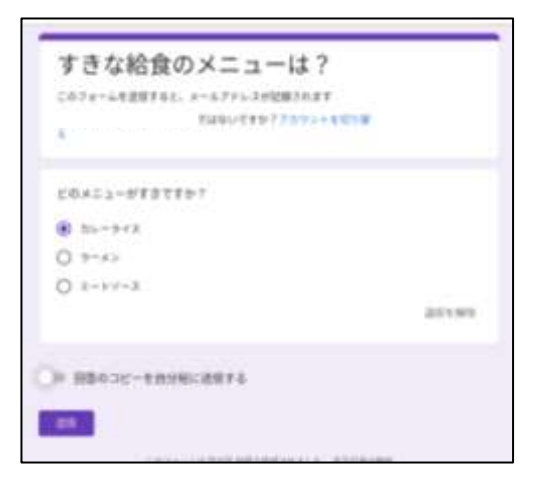

⑤「回答のコピーを自分宛に送信する」をクリックまたはタップします

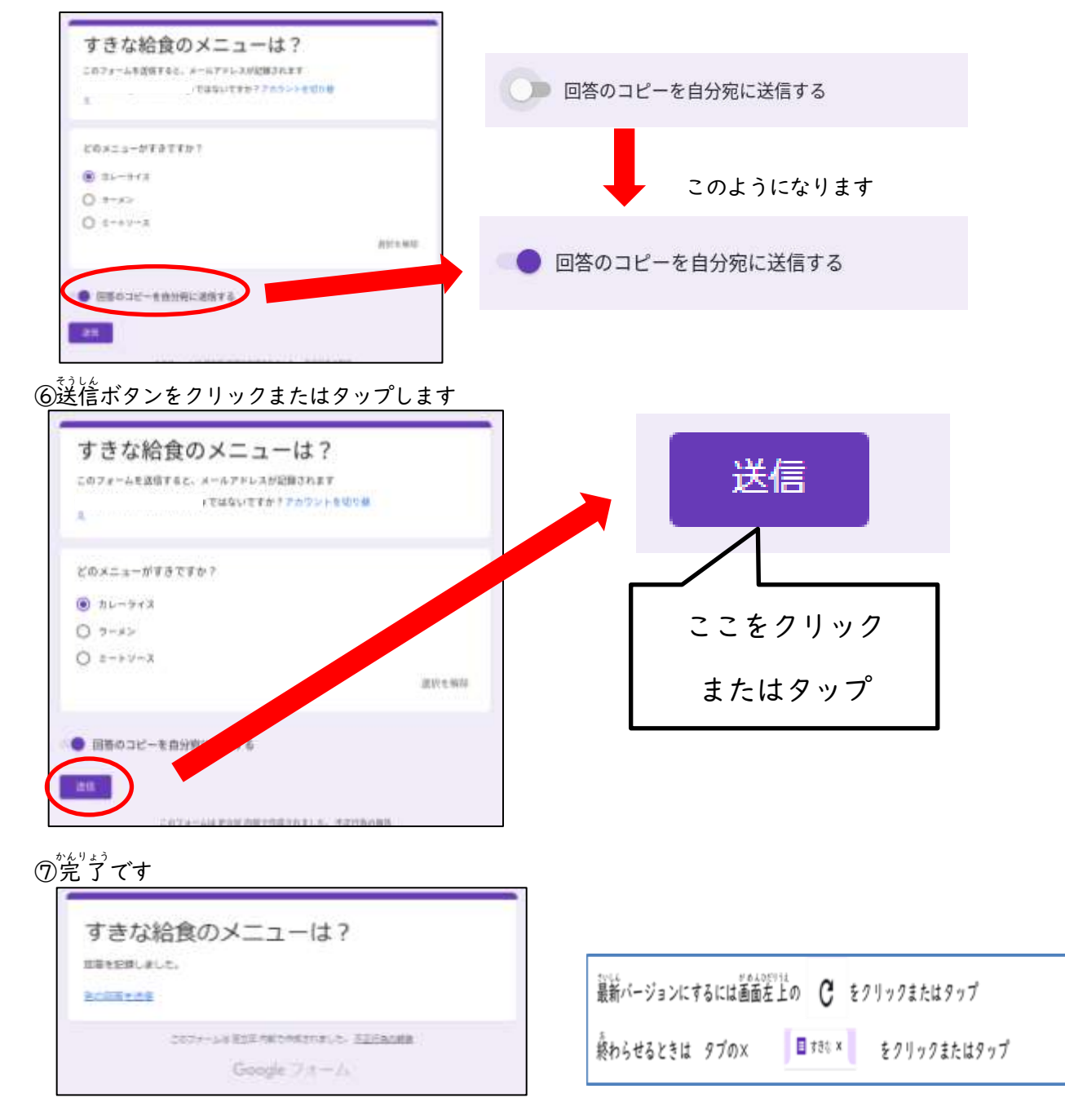